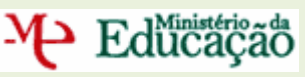

# MANUAL DO UTILIZADOR Candidatos

## ACTIVIDADES DE ENRIQUECIMENTO CURRICULAR PARA O ANO LECTIVO 2009/2010

## Versão 1.3

#### Nos termos do Decreto-Lei n.º 212/2009 de 3 de Setembro

Lisboa, 12 de Outubro de 2009

Desenvolvido por:

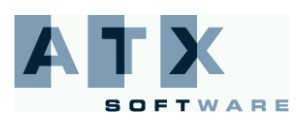

Página 1 de 31

### Índice

| lr | ntrodução4      |            |  |  |  |  |
|----|-----------------|------------|--|--|--|--|
| A  | Aspectos Gerais |            |  |  |  |  |
| 1  | Intro           | odução6    |  |  |  |  |
| 2  | Can             | didaturas7 |  |  |  |  |
|    | 2.1             | Candidatar |  |  |  |  |
|    | 2.2             | Consultar  |  |  |  |  |
|    | 2.3             | Desistir   |  |  |  |  |
|    | 2.4             | Aceitar    |  |  |  |  |
|    | 2.4.1           | . Rejeitar |  |  |  |  |
|    | 2.4.2           | 25 Aceitar |  |  |  |  |
| 3  | Lista           | as27       |  |  |  |  |
|    | 3.1             | Consultar  |  |  |  |  |

#### Índice Imagens

| Imagem 1: Ecrã Login                                         | 6  |
|--------------------------------------------------------------|----|
| Imagem 2: Ecrã Inicial                                       | 6  |
| Imagem 3: Lista de ofertas para candidatura                  | 7  |
| Imagem 4: Pesquisa de ofertas de trabalho com uso de filtros | 8  |
| Imagem 5: Para consultar a oferta de trabalho                | 9  |
| Imagem 6: Detalhe de uma oferta de trabalho                  | 10 |
| Imagem 7:Para se candidatar a uma oferta de trabalho         | 11 |
| Imagem 8: Preenchimento dos critérios de selecção            | 12 |
| Imagem 9: Confirmação e submissão da candidatura             | 13 |
| Imagem 10: Submissão da candidatura                          | 14 |
| Imagem 11: Confirmação da submissão                          | 14 |
| Imagem 12: Recibo da Candidatura                             | 14 |
| Imagem 13: Consulta de Candidaturas                          | 15 |
| Imagem 14: Critérios para filtrar a pesquisa de candidaturas | 16 |
| Imagem 15: Pormenores da Candidatura                         | 17 |
| Imagem 16: Lista de candidaturas passíveis de desistência    | 18 |
| Imagem 17: Detalhe da candidatura para desistência           | 19 |
| Imagem 18: Pedido de confirmação da desistência              | 20 |
| Imagem 19: Recibo da desistência                             | 20 |
| Imagem 20: Lista de ofertas para aceitar/rejeitar            | 21 |
|                                                              |    |

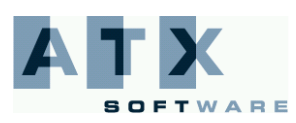

## ⊷ Educação

| Imagem 21: Resumo para aceitação/rejeição                    | 22 |
|--------------------------------------------------------------|----|
|                                                              |    |
| Imagem 22: Submissão da rejeição                             | 23 |
| Imagem 23: Confirmação da rejeição                           | 23 |
| Imagem 24: Recibo da rejeição                                | 24 |
| Imagem 25: Confirmação da rejeição                           | 25 |
| Imagem 26: Recibo da aceitação                               |    |
| Imagem 27: Lista das ofertas de trabalho a que se candidatou |    |
| Imagem 28: Filtros de pesquisa para lista de ofertas         | 29 |
| Imagem 29: Lista ordenada de candidatos admitidos            |    |
| Imagem 30: Lista ordenada de candidatos excluídos            |    |

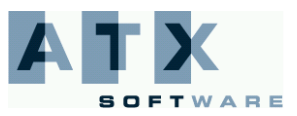

### Introdução

Educação

Este manual é uma peça fundamental para a utilização da aplicação que permite a apresentação de candidaturas às actividades de enriquecimento curricular para o ano lectivo 2009/2010.

A sua consulta deve ser antecedida da leitura do Decreto-Lei n.º 212/2009, de 3 de Setembro.

Os ecrãs apresentados ao longo deste manual são ilustrativos, podendo haver ligeiras diferenças relativamente aos disponibilizados na aplicação.

**Muito Importante**: Quando aceder à aplicação, tem que utilizar os respectivos botões, cujas funcionalidades são descritas a seguir:

| Entrar  | , entra na aplicação da manifestação de preferências;        |
|---------|--------------------------------------------------------------|
| Anterio | r 🚺, segue para o ecrã anterior da aplicação;                |
| Seguint | <ul> <li>segue para o ecrã seguinte da aplicação;</li> </ul> |
| Sair    | A sai da aplicação das AEC                                   |
| Submete | 🛯 🔗, submete o processo de candidatura.                      |

Por favor, navegue na aplicação utilizando os comandos da mesma e nunca os comandos do browser.

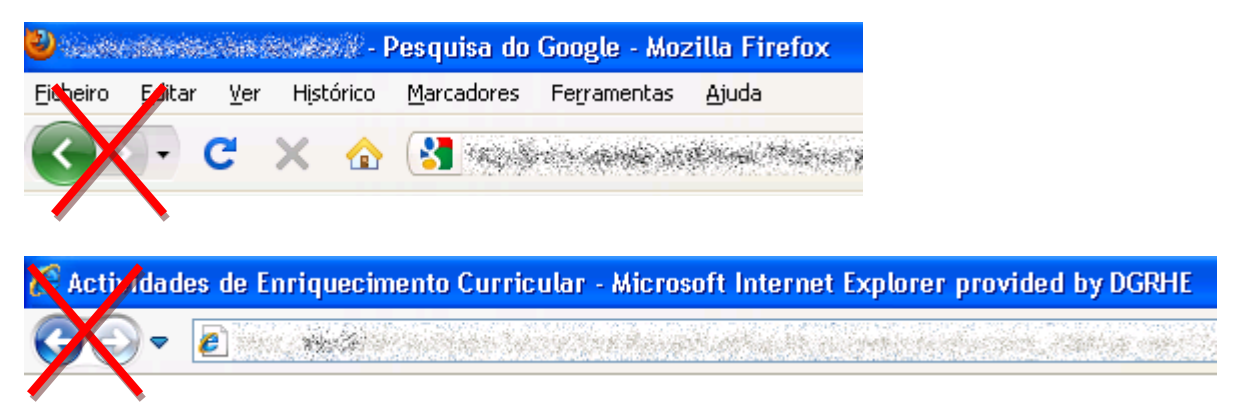

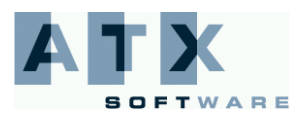

Educação

### **Aspectos Gerais**

Esta aplicação permite aos candidatos candidatarem-se às ofertas de trabalho para as actividades de enriquecimento curricular do 1º ciclo do ensino básico nos agrupamentos de escolas da rede pública.

Os candidatos apenas terão de responder aos critérios que foram definidos pela entidade promotora da oferta, e submeter a sua candidatura.

É de salientar que os critérios de selecção poderão constituir requisitos de admissão a concurso (podendo a resposta dada pelo candidato levar à exclusão do mesmo da oferta em questão). Estes campos encontram-se devidamente assinalados com a seguinte sinalética: (\*).

Depois da oferta de trabalho ter sido inserida na aplicação, os candidatos dispõem de um prazo de 3 dias úteis para submeteram as suas candidaturas.

O prazo começa a contar no dia útil seguinte à submissão da oferta de trabalho por parte da entidade promotora e termina à meia-noite do terceiro dia útil. Por exemplo, se a entidade promotora submeteu a oferta de trabalho numa quinta-feira o prazo de candidatura é válido até à meia-noite da terça-feira seguinte.

Terminado o período de candidatura, a entidade promotora procede ao apuramento e selecção dos candidatos, sendo elaborada uma lista de ordenação, que funcionará como reserva de recrutamento até ao final do respectivo ano escolar.

O candidato deverá aceitar a colocação na aplicação nos 2 dias úteis seguintes ao da comunicação da respectiva selecção. Se o candidato seleccionado não aceitar dentro do prazo fixado, a entidade deverá proceder, de imediato, à selecção e comunicação ao candidato que se encontre posicionado imediatamente a seguir na lista ordenada.

O candidato colocado dispõe de 10 dias úteis, a contar da data da colocação, para entregar os seguintes documentos à entidade promotora:

- a. Diploma ou certidão de habilitações profissionais legalmente exigidas;
- b. Prova do cumprimento das leis de vacinação obrigatória;
- c. Certidão de robustez física e de perfil psíquico para o exercício da função;
- d. Certidão do registo criminal.

Por solicitação, devidamente fundamentada, dirigida ao respectivo presidente de câmara municipal, pode ser autorizada a prorrogação do prazo previsto até ao limite máximo de 10 dias úteis.

Se o candidato não entregar a documentação no prazo legalmente definido, considera-se sem efeito a aceitação da colocação pelo trabalhador, devendo a entidade promotora da oferta proceder, de imediato, à selecção e comunicação ao candidato que se encontre posicionado imediatamente a seguir na lista ordenada.

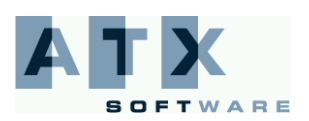

#### 1 Introdução

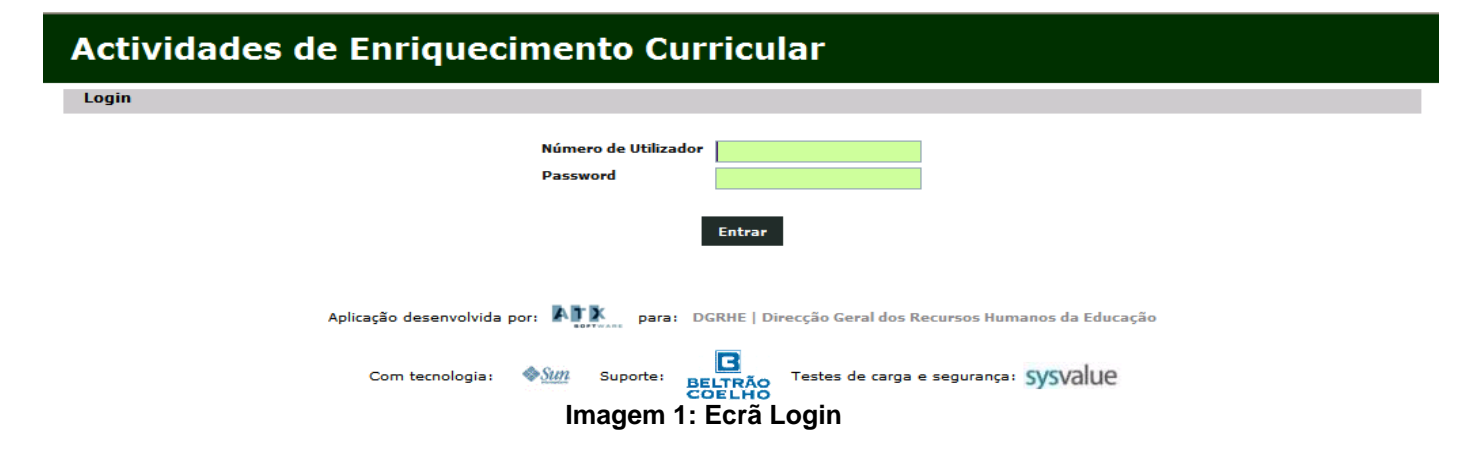

#### Actividades de Enriquecimento Curricular

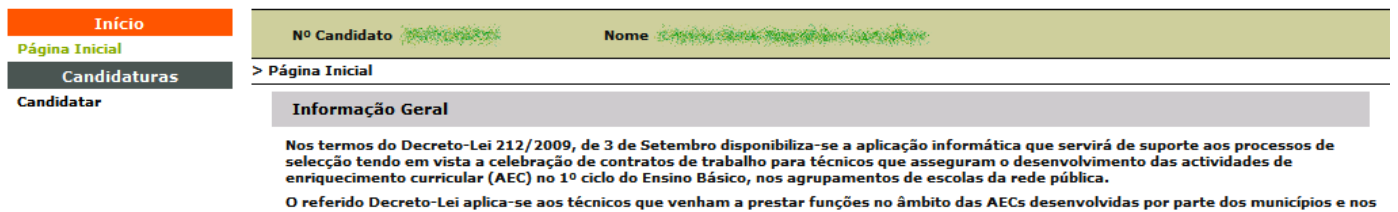

O referido Decreto-Lei aplica-se aos técnicos que venham a prestar funções no âmbito das AECs desenvolvidas por parte dos municípios e nos agrupamentos de escolas da rede pública em que as AEC não sejam desenvolvidas nem asseguradas por parte dos municípios. A presente aplicação informática permite aos candidatos consultarem todas as ofertas existentes, a nível nacional, e apresentarem candidaturas.

ATENÇÃO: O prazo para candidatura decorre nos três dias úteis seguintes à data de divulgação da oferta de trabalho.

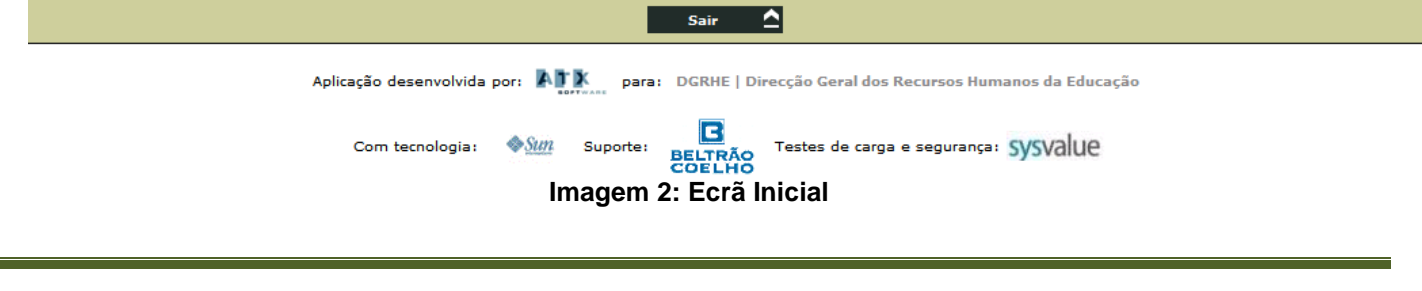

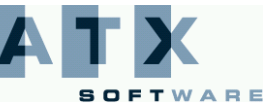

### 2 Candidaturas

#### 2.1 Candidatar

O candidato começa por ter acesso à lista de ofertas de trabalho para desenvolvimento das actividades de enriquecimento curricular (AECs) através da funcionalidade disponibilizada no menu lateral - "Candidatar".

| Nº Ca<br>> Candidat<br>Nesta<br>'Pesqu<br>Para C<br>preten | ndidato more no no no no no no no no no no no no no                                                                                                    | me view view view view view view view vie | a e/ou candidatar-se.<br>Para tal deverá preen<br>iferente, deve carrega<br>ccionar uma oferta da l             | cher o campo pretend<br>r em 'Limpar'.<br>ista e carregar no bot | ido e carregar em<br>ão associado à função           |      |                                          |                 |            |                        |
|------------------------------------------------------------|----------------------------------------------------------------------------------------------------|-------------------------------------------|----------------------------------------------------------------------------------------------------|------------------------------------------------------------------|------------------------------------------------------|------|------------------------------------------|-----------------|------------|------------------------|
| Ofert                                                      | las em concurso                                                                                                    |                                           |                                                                                                    |                                                                  |                                                      |      |                                          |                 |            |                        |
| Cód                                                        | igo<br>Idade                                                                                                    |                                           |                                                                                                    |                                                                  |                                                      |      |                                          |                 |            |                        |
| Tipo                                                       | de Necessidade                                                                                                    |                                           |                                                                                                    | -                                                                |                                                      |      |                                          |                 |            |                        |
| Dist                                                       | rito                                                                                                    |                                           |                                                                                                    | •                                                                |                                                      |      |                                          |                 |            |                        |
| Con                                                        | celho                                                                                                    |                                           |                                                                                                    |                                                                  |                                                      |      |                                          |                 |            |                        |
| Áre                                                        | a Geográfica                                                                                                    |                                           |                                                                                                    |                                                                  |                                                      |      |                                          |                 |            |                        |
|                                                            |                                                                                                    | Pesquisar 🔎                               | Limpar 🗋                                                                                                    | _                                                                |                                                      |      |                                          |                 |            |                        |
| Cádian                                                     | News                                                                                                    | 1000                                      | nta Divutanzão                                                                                                  | Eine Constitution                                                | página 1 de 2 🖆                                      | MONT | n R Adminster                            |                 | Distrito   | Constitue              |
| William.                                                   | off-the-sade and them                                                                                                    | 13                                        | 2003195522                                                                                                    | Alia Alia                                                        | 223.245 20.2 million                                 | 12   | S Additissau<br>S Additissau             | Area Geografica | adeat      | - Anno                 |
| HANA                                                       | ST IN THE OWNER                                                                                                    | 15                                        | 108081:199-030                                                                                                  | 1960 AD-28                                                       | Parity an trainin                                    | 12   | 10759                                    | -depthtee       | 5565       | 19680                  |
| 4050%r                                                     | in the state of the states                                                                                                    | 17                                        | 1004-02-05                                                                                                    |                                                                  | Angala Magaza                                        | 12   | strain.                                  | 101110-000      | 1966       | 186600                 |
| ndektan                                                    | Mile also Sindon into en escala                                                                                                    | 18                                        | and to start                                                                                                    | -prisingersa                                                     | and the second and the first and the second and the  | 12   | 20200000000                              | 16              | 5989       | 1994                   |
| 物的能力                                                       | ·····································                                                                                                    | 22                                        | Souther States of F                                                                                             | 1000 AN 1000                                                     | Second States                                        | 12   | AN AN AN AN AN AN AN AN AN AN AN AN AN A | 1949.           |            | NEC.                   |
| 489980                                                     | alle and a state of the state of the state o | 23                                        | Salation (all rest                                                                                              | inter dat se                                                     | kongen het Welke                                     | 12   | Added Billing                            | 362             | aged-      | 25996                  |
| 而自己的                                                       | et dere etcar                                                                                                    | 14                                        | alater alat. (a)                                                                                                | State of St.                                                     | entralis da collega inginas calentripcidas           | 35   | sine are                                 | - 465/162258    | 5.3653     | (polyrydd)             |
| -6,942,666                                                 | Min that share to make the                                                                                                    | 16                                        | electronic electronic electronic electronic electronic electronic electronic electronic electronic electronic e | AMARENT MICESCO                                                  | Calific allegado parceleter las develos as adeitas e | 35   | 251(4-5787                               | 1,000-000       | -Silline   | - Kaling ka            |
| (49)(79)(79)                                               | All Studies Warts                                                                                                    | 20                                        | <b>建筑新闻和</b> "建                                                                                                 | 建建建建                                                             | Bergere die Walter                                   | 23   | 来在他都                                     | -101-162-064    | ( Salay to | - Million              |
| althoriday:                                                | become twenties integers                                                                                                    | 21                                        | 100000-000-000                                                                                                  | 1244030-0030-020-                                                | Sightster Alogiskanisten: Käljekisten                | 35   | 1040000                                  | *               | 499252     | -1860 AND A CO-ANIMALI |
| <                                                          |                                                                                                    |                                           |                                                                                                    |                                                                  | 2                                                    |      |                                          |                 |            |                        |
|                                                            |                                                                                                    | Candidatar 🕂 C                            | onsultar 0                                                                                                    |                                                                  |                                                      |      |                                          |                 |            |                        |
|                                                            |                                                                                                    |                                           |                                                                                                    |                                                                  |                                                      |      |                                          |                 |            |                        |
|                                                            |                                                                                                    | Sair 🖸                                    |                                                                                                    |                                                                  |                                                      |      |                                          |                 |            |                        |
|                                                            |                                                                                                    |                                           |                                                                                                    |                                                                  |                                                      |      |                                          |                 |            |                        |

#### Imagem 3: Lista de ofertas para candidatura

Para restringir a informação disponibilizada na lista, o candidato poderá usar os filtros de pesquisa disponibilizados, preenchendo com a opção pretendida o campo e carregando no botão Pesquisar .

Antes de efectuar uma nova pesquisa, utilizando um filtro diferente, deve carregar no botão

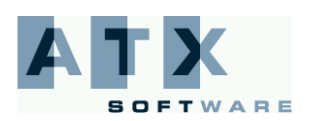

Herei Educação

#### Actividades de Enriquecimento Curricular Início Nº Candidato Nome Página Inicial > Candidatar > Lista de Ofertas Candidatura Nesta página poderá consultar todos detalhes de uma determinada oferta e/ou candidatar-se. Candidatar Para facilitar a pesquisa sugerimos utilização dos filtros disponibilizados. Para tal deverá preencher o campo pretendido e carregar em 'Pesquisar'. Se pretender fazer uma nova pesquisa, utilizando um filtro diferente, deve carregar em 'Limpar'. Para consultar uma oferta de trabalho, ou para se candidatar, deve seleccionar uma oferta e carregar no botão associado à função pretendida. Ofertas em concurso Código Entidade Philas March • Tipo de Necessidade Distrito • Concelho Área Geográfica $\Box$ Pesquisar 🔎 Limpar Nº Oferta Divulgação Fim Candidatura Códiao Nome 核心病会痛心病的病的 17 \$240 P ARTINE SE 1299 NE WAR He Householders 20 1000 ANSA SALID. She weight A Tank Advins Wester North Carl 1000 B Sind Add Service 24 Candidatar 🕂 Consultar 🔒 Sair 🛆 Aplicação desenvolvida por: 🎦 🔭 para: DGRHE | Direcção Geral dos Recursos Humanos da Educação BELTRÃO Com tecnologia: &<u>Sun</u> Suporte: Testes de carga e segurança: SySValUE

#### Imagem 4: Pesquisa de ofertas de trabalho com uso de filtros

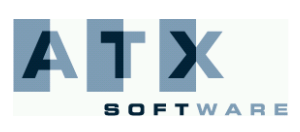

He Educação

Na área Candidatar poderá consultar todos os pormenores de uma determinada oferta ou candidatar-se à mesma.

Caso deseje proceder à consulta de uma oferta de trabalho, deverá seleccionar uma oferta da lista e carregar no botão Consultar 0

| Código                                   | Nome                                                                                                    | Nº Oferta | Divulgação                                                                                                    | Fim Candidatura      |                                                                                                    |
|------------------------------------------|----------------------------------------------------------------------------------------------------|-----------|----------------------------------------------------------------------------------------------------|----------------------|----------------------------------------------------------------------------------------------------|
|                                          | All Marine Concept                                                                                                    | 16        |                                                                                                    | 1998                 | Alta Martin Cala                                                                                                |
| Milling &                                | An and a second second s                                                                                                    | 20        | 2000 Martington                                                                                                    | · and a state of the | - Alemania (Alemania)                                                                                           |
| AN AN AN AN AN AN AN AN AN AN AN AN AN A | 1999 - Sanat Andreal Land-Andread                                                                                                    | 21        | 30-63                                                                                                    | State State of a     | in the second second second second second second second second second second second second second second second |
|                                          |                                                                                                    | 24        | and the second second                                                                                                    |                      |                                                                                                    |
| Minister                                 | and a second second second                                                                                                    | 25        | WARAP 37                                                                                                    |                      | Weinter all                                                                                                    |
| AAJados.                                 | an and the state                                                                                                    | 26        | and the second second s |                      |                                                                                                    |
| (19392)(India);                          | Santana Maryang Kabupatén                                                                                                    | 8         | Seense Starting                                                                                                    |                      | Second State                                                                                                    |
| COMPANYONS:                              | an an an an an an an an an an an an an a                                                                                                    | 10        | - 1999年1月1日                                                                                                    | ALCONTRACTOR DEC     | Marine A                                                                                                    |
| Antipitiente                             | - Salan and the set of the set of | 11        |                                                                                                    | whereas the state    | franse de                                                                                                    |
| 10000                                    | and the second second second second second second second second second second second second second second second                                                                                                    | 12        | Participanti de la constanti de la constanti de la constanti de la constanti de la constanti de la constanti d                                                                                                    | Simulation and       | Meridani da 🗸                                                                                                   |
| <                                        |                                                                                                    |           |                                                                                                    |                      | >                                                                                                    |
|                                          | Candidatar (                                                                                                    | Consulta  | • 0 🗕                                                                                                    | _                    |                                                                                                    |

Imagem 5: Para consultar a oferta de trabalho

O candidato terá então acesso a todos os pormenores da oferta de trabalho.

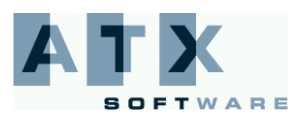

► Educação

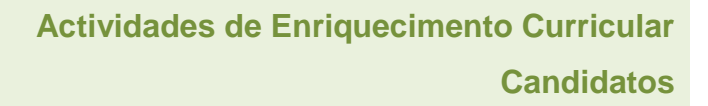

## Actividades de Enriquecimento Curricular

| Início              | Nº Candidato                                                                                | 10 San and Statistical Statistics                                                                                                    |
|---------------------|---------------------------------------------------------------------------------------------|----------------------------------------------------------------------------------------------------|
| Página Inicial      | > Candidatar > Detalhes da Oferta                                                           | na – s česti konfesti na slada praso s na slada bras                                                                                                    |
| Candidatar          | Detalhes da Oferta                                                                          |                                                                                                    |
|                     | Entidade                                                                                    | Marine                                                                                                    |
|                     | Tipo de Necessidade:                                                                        | and the second second |
|                     | Motivo:                                                                                     | a di mangan sa ang kanang mangan sa ang kanang na kanang mangang mangang kanang kanang kanang mangang kanang ka                                                                                                    |
|                     | Número de horas semanais necessárias:                                                       |                                                                                                    |
|                     | Data início da actividade:                                                                  | All the second second second second second second second second second second second second second second second                                                                                                    |
|                     | Data final de colocação:                                                                    | <b>的师女</b> 孩                                                                                                    |
|                     | Remuneração Mensal:                                                                         | C AND E                                                                                                    |
|                     | Área Geográfica:                                                                            | *****                                                                                                    |
|                     | Observações:                                                                                |                                                                                                    |
|                     | Critérios de Selecção                                                                       |                                                                                                    |
|                     | Criterios Introduzidos                                                                      |                                                                                                    |
|                     | Anter                                                                                       | rior Sair <u>^</u>                                                                                                    |
|                     | Aplicação desenvolvida por: 🏹 para:<br>Com tecnologia: 📀 💯 Suporte:<br>Imagem 6: Detalhe de | DGRHE   Direcção Geral dos Recursos Humanos da Educação<br>BELITRÃO<br>COELHO<br>Testes de carga e segurança: SySValue<br>e uma oferta de trabalho                                                                                                    |
| Carregando no botão | Anterior regressará ao                                                                      | ecrã da lista de ofertas.                                                                                                    |

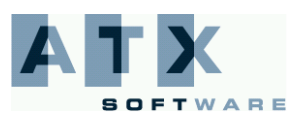

#### Merinistério ãda Educação

Caso deseje candidatar-se a uma oferta de trabalho, deverá seleccionar a oferta pretendida da lista e carregar no botão Candidatar •

| Código          | Nome                                      | Nº Oferta | Divulgação                                                                                                    | Fim Candidatura                                                                                                    |                                                                                                    |
|-----------------|-------------------------------------------|-----------|----------------------------------------------------------------------------------------------------|----------------------------------------------------------------------------------------------------|----------------------------------------------------------------------------------------------------|
| and the second  | SE Manager                                | 16        | at the same that                                                                                                    |                                                                                                    | Altantin da 📥                                                                                                    |
| -100028         | Ar an an an an an an an an an an an an an | 20        | 2009 and an                                                                                                    | and the second second s | - Contraction (Add                                                                                                    |
|                 | An Sanz Arteria Salaria                   | 21        | and the state                                                                                                    | · 1999年1995年1996                                                                                                    | in the second second second second second second second second second second second second second second second                                                                                                    |
|                 |                                           | 24        |                                                                                                    |                                                                                                    |                                                                                                    |
| Minister        | All Land Antonio Charles                  | 25        | AND AND AND AND AND AND AND AND AND AND                                                                                                    |                                                                                                    | Reality of                                                                                                    |
| AAJoon .        | ing the second in the                     | 26        | <b>化林林·哈哈</b> 尔                                                                                                    | · 新闻的 · 新闻                                                                                                    |                                                                                                    |
| Artholise and a | Samuel Mercidian Constant                 | 8         | and the second second                                                                                                    | · · · · · · · · · · · · · · · · · · ·                                                                                                    | and a second second sec |
| (CANNANDAR)     |                                           | 10        | - 建建设 - 建建设                                                                                                    | ALCONTRACTOR DEC                                                                                                    | Martine A.                                                                                                    |
| -Normality Col  | - Although and a state of the Carlossian  | 11        | 1999年1月1日                                                                                                    | <b>建新学会</b>                                                                                                    | frans de                                                                                                    |
| CALORINO .      | - Species and a state of the second       | 12        | And the state of the state of t |                                                                                                    |                                                                                                    |
| <               |                                           |           |                                                                                                    |                                                                                                    | >                                                                                                    |

Candidatar 🛨 Consultar 🔒

Imagem 7: Para se candidatar a uma oferta de trabalho

O candidato terá, então, acesso a todos os pormenores da oferta de trabalho, sendo-lhe igualmente solicitado o preenchimento dos campos referentes aos critérios previamente introduzidos pela entidade proponente.

As respostas dadas aos critérios de selecção são muito importantes para o processo de selecção. Recorda-se que alguns critérios de selecção poderão constituir requisitos de admissão a concurso – estes campos encontram-se devidamente assinalados com a seguinte sinalética: (\*).

O candidato terá de preencher os critérios de selecção dando especial atenção àqueles que forem requisitos de admissão, uma vez que, caso não os satisfaça, a candidatura será excluída.

Os campos referentes aos critérios são de preenchimento obrigatório.

No momento de indicação do critério, a entidade promotora terá definido o tipo de resposta a dar pelos candidatos à oferta de trabalho.

Existem quatro tipos possíveis de respostas:

- Sim/Não;
- Numérica Introdução de um valor numérico;
- Texto Livre Introdução da informação que for considerada relevante (máximo de 500 caracteres);
- Alternativa Selecção da resposta de entre categorias predefinidas.

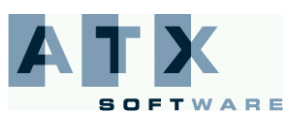

► Educação

#### Actividades de Enriquecimento Curricular

| Início<br>Página Inicial     | Nº Candidato                                                                                              | • National Angel Angel Angel Angel Angel                                                                                                    |  |
|------------------------------|----------------------------------------------------------------------------------------------------|----------------------------------------------------------------------------------------------------|--|
| Candidaturas                 | > Candidatar > Formulário                                                                                 |                                                                                                    |  |
| Candidatar                   | Nesta área deverá indicar os elementos neces                                                              | ários para responder aos critérios de selecção definidos pela entidade proponente da oferta.                                                                                                 |  |
|                              | O preenchimento destes campos deve ser feito                                                              | o de forma cuidadosa e rigorosa.                                                                                                    |  |
|                              | As respostas a dar são condicionadas pelo tipo<br>introduzir com sucesso os dados, deverá respe<br>livre. | de resposta definido pela entidade promotora no momento da definição do critério. Assim, para<br>itar a formatação pré-definida: resposta do tipo numérica, sim/não, alternativa ou em texto |  |
|                              | Detalhes da Oferta                                                                                        |                                                                                                    |  |
|                              | Entidade                                                                                                  | Standard - S.S. State Brokenser, Bergere                                                                                                    |  |
|                              | Tipo de Necessidade:                                                                                      | A system and Manufactor                                                                                                    |  |
|                              | Motivo:                                                                                                   | n arayal sur prata sur human an an ing compositional prata and composition and the same                                                                                                    |  |
|                              | Número de horas semanais necessárias:                                                                     |                                                                                                    |  |
|                              | Data início da actividade:                                                                                | <b>和新生活</b> 动                                                                                                    |  |
|                              | Data final de colocação:                                                                                  |                                                                                                    |  |
|                              | Remuneração Mensal:                                                                                       | Share E                                                                                                    |  |
|                              | Área Geográfica:                                                                                          | And an                                                                                                    |  |
|                              | Observações:                                                                                              | 478706                                                                                                    |  |
|                              | Critérios de Selecção                                                                                     |                                                                                                    |  |
|                              |                                                                                                    |                                                                                                    |  |
|                              |                                                                                                    |                                                                                                    |  |
|                              | os campos a verde são de preenchimento obrigato<br>os critérios de selecção assinalados com (*) cons      | irio<br>stituem requisitos de admissão a concurso.                                                                                                    |  |
| 🔶 Anterior Sair 🛆 Seguinte 🔸 |                                                                                                    |                                                                                                    |  |
|                              | Aplicação desenvolvida por: 🏹 🍂 para:                                                                     | DGRHE   Direcção Geral dos Recursos Humanos da Educação                                                                                                    |  |
|                              | Com tecnologia: � <u>Sun</u> Suporte:                                                                     | Testes de carga e segurança: SySValUE                                                                                                    |  |
|                              | imagem 8: Preenchiment                                                                                    | o dos criterios de selecção                                                                                                    |  |

Depois do preenchimento dos critérios de selecção, o candidato terá de carregar no botão Seguinte Para a confirmação e submissão da candidatura.

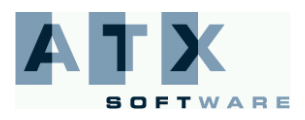

Educação

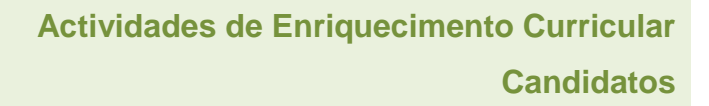

| ctividades de Enr                          | iquecimento C                                                                                                    | urricular                                                                                                    |
|--------------------------------------------|----------------------------------------------------------------------------------------------------|----------------------------------------------------------------------------------------------------|
| Início Nº Candi                            | lato 🗰 💦 🕅                                                                                                    | lome                                                                                                    |
| Candidaturas > Candidatar >                | Resumo                                                                                                    |                                                                                                    |
| idatar Deve veri<br>Se preten<br>Depois de | ficar atentamente todos os dados co<br>der alterar a resposta a algum dos ci<br>confirmar que todos os dados estão                                                                                                    | nstantes desta página.<br>itérios de selecção terá de carregar no botão 'Anterior'.<br>correctos, deve inserir novamente a password e carregar no botão 'Submeter'.                                                                                                    |
| Detalhe                                    | s da Oferta                                                                                                    |                                                                                                    |
| Entidade                                   |                                                                                                    | - Carlos - All State Indefender Stelland                                                                                                    |
| Tipo de Ne                                 | cessidade:                                                                                                    | state and the second second second second second second second second second second second second second second                                                                                                    |
| Motivo:                                    |                                                                                                    | a second to be strong as a second of the second second second second second second second second second second                                                                                                    |
| Número d                                   | e horas semanais necessárias:                                                                                                    | MA.                                                                                                    |
| Data início                                | da actividade:                                                                                                    | and the second second second second second second second second second second second second second second second                                                                                                    |
| Data final                                 | de colocação:                                                                                                    | 2000                                                                                                    |
| Remunera                                   | ção Mensal:                                                                                                    |                                                                                                    |
| Área Geog                                  | práfica:                                                                                                    | and the second second se |
| Observaç                                   | čes:                                                                                                    | Niller's                                                                                                    |
| Critério                                   | s de Selecção                                                                                                    |                                                                                                    |
| Partition, 1                               | (kang di Bushanda)                                                                                                    |                                                                                                    |
| And And And And And And And And And And    |                                                                                                    |                                                                                                    |
| (Balakatan Barra                           | and the second of the second of the second o |                                                                                                    |
|                                            | an an tha an tha an tha an tha an tha an tha an tha an tha an tha an tha an tha an tha an tha an tha an tha an                                                                                                    |                                                                                                    |
|                                            | elementaria estera de persona de la seconda de la seconda de la seconda de la seconda de la seconda de la secon<br>Na seconda de la seconda de la seconda de la seconda de la seconda de la seconda de la seconda de la seconda de                                                                                                    |                                                                                                    |
| 82 (9000) HBC (                            | interioral constraints, total of constraints                                                                                                    |                                                                                                    |
| os crite                                   | <pre>nos de selecção assinalados com (*) con</pre>                                                                                                    | istituem requisitos de admissao a concurso.                                                                                                    |
| Submis                                     | 580                                                                                                    |                                                                                                    |
| Password                                   |                                                                                                    |                                                                                                    |
|                                            | Anterior                                                                                                    | Sair 🛆 Submeter 🕫                                                                                                    |
| Aplicaç                                    | ão desenvolvida por: 🏹 🅅 p                                                                                                    | ara: DGRHE   Direcção Geral dos Recursos Humanos da Educação                                                                                                    |
| Co                                         | m tecnologia: 🔷 💯 Suporte                                                                                                    | BELTRÃO Testes de carga e segurança: SYSValUE                                                                                                    |

Imagem 9: Confirmação e submissão da candidatura

O candidato deverá confirmar se a oferta de trabalho é a pretendida, bem como verificar atentamente o preenchimento dos critérios.

Se pretender alterar a resposta a algum dos critérios de selecção, o candidato terá de carregar no botão Anterior e introduzir novamente as respostas pretendidas.

Se verificar, nesta fase, que a oferta não é a pretendida, o candidato terá de carregar no botão **Anterior** até chegar ao ecrã onde se encontram listadas todas as ofertas a concurso. Iniciado novamente o processo, deverá voltar a percorrer as etapas anteriormente descritas.

Se confirmar que o horário/actividade é o pretendido e que a(s) resposta(s) aos critérios estão correctamente preenchidas, o candidato deverá inserir a respectiva password para a confirmação da candidatura e, em seguida, carregar no botão **Submeter**.

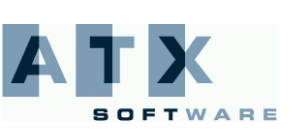

**DGRHE** Direcção-Geral dos Recursos Humanos da Educação

Educação

## Submissão Password Anterior Sair Submeter of

Imagem 10: Submissão da candidatura

Terá ainda de confirmar de novo que pretende efectivamente submeter a candidatura.

| Confirmação da Submissão                                                            |  |  |  |  |
|-------------------------------------------------------------------------------------|--|--|--|--|
| Ao submeter está a confirmar os seus dados. Tem a certeza de que deseja prosseguir? |  |  |  |  |
|                                                                                     |  |  |  |  |
|                                                                                     |  |  |  |  |
| Confirmar Cancelar                                                                  |  |  |  |  |

Imagem 11: Confirmação da submissão

Após confirmação da intenção de submissão da candidatura, será disponibilizado ao candidato um recibo que garantirá que a candidatura foi submetida com sucesso. Sugerimos a impressão deste documento.

| > Candidatar > Recibo                                   |                                                                                                    |  |  |  |  |
|---------------------------------------------------------|----------------------------------------------------------------------------------------------------|--|--|--|--|
| Recibo                                                  |                                                                                                    |  |  |  |  |
| Referência                                              | eferência 🕉 🖓 🗛 XAN KAN YA KAN YA KAN KAN KAN KAN KAN KAN KAN KAN KAN KA                                                                                                    |  |  |  |  |
| Detalhes do horário                                     |                                                                                                    |  |  |  |  |
| Entidade                                                | 1996 feb 2 Stand Andre Andre Stand and Stand                                                                                                    |  |  |  |  |
| Tipo de Necessidade:                                    | Barran and Adaption                                                                                                    |  |  |  |  |
| Motivo:                                                 | Calency da in harda anadamin ca ancego herarakada persinahada nehada e sila har                                                                                                    |  |  |  |  |
| Número de horas semanais necessárias:                   | <b>致</b> 药                                                                                                    |  |  |  |  |
| Data início da actividade:                              | 2008-09-20                                                                                                    |  |  |  |  |
| Data final de colocação:                                | 28em 14-28                                                                                                    |  |  |  |  |
| Remuneração Mensal:                                     | \$夏天·按照 元                                                                                                    |  |  |  |  |
| Área Geográfica:                                        | New                                                                                                    |  |  |  |  |
| Observações:                                            | and the second second |  |  |  |  |
| Critérios de Selecção                                   | Critérios de Selecção                                                                                                    |  |  |  |  |
| Including shere print the inclusion                     |                                                                                                    |  |  |  |  |
| ¥\$                                                     |                                                                                                    |  |  |  |  |
| sector the conversion of "I                             |                                                                                                    |  |  |  |  |
| Arete                                                   |                                                                                                    |  |  |  |  |
| Annu dia ampanimisi dia manina dia 1990 a. 2010 manjary |                                                                                                    |  |  |  |  |
|                                                         |                                                                                                    |  |  |  |  |
| os campos marcados (*) podem ser motivo de exclusão.    |                                                                                                    |  |  |  |  |
| 🔶 Anterior Sair 🛆 Imprimir 🗐                            |                                                                                                    |  |  |  |  |
|                                                         |                                                                                                    |  |  |  |  |

Imagem 12: Recibo da Candidatura

Caso o candidato pretenda concorrer a mais ofertas, deve carregar em anterior. Irá então aceder ao menu onde se encontram disponíveis todas as ofertas a concurso.

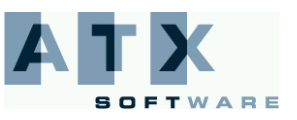

Actividades de Enriquecimento Curricular Candidatos

#### 2.2 Consultar

Educação

O candidato poderá consultar todas as candidaturas que submeteu.

| Início<br>ina Inicial    | Nº Candidat                    | to Nome 😿                                                                                     | iais Cinci dago Mesio            | ekan birminetan je                     | Approxis                         |                                          |                               |                                  |        |
|--------------------------|--------------------------------|-----------------------------------------------------------------------------------------------|----------------------------------|----------------------------------------|----------------------------------|------------------------------------------|-------------------------------|----------------------------------|--------|
| Candidaturas > Cor       | nsultar > List<br>Nesta página | ta de Candidaturas<br>a poderá consultar todas as candidaturas qu                             | e iá efectuou.                   |                                        |                                  |                                          |                               |                                  |        |
| ndidatar I<br>onsultar I | Para facilita<br>pretender fa  | r a pesquisa sugerimos utilização dos filtros<br>izer uma nova pesquisa, utilizando um filtro | disponibilizad<br>diferente, dev | os. Para tal deve<br>/e carregar em 'l | rá preencher o campo<br>Limpar'. | pretendido e carrega                     | r em 'Pesquisar'. Se          |                                  |        |
| sistir I                 | Para consult                   | ar uma candidatura deve proceder à sua se<br>ITAS                                             | lecção e carre                   | gar no botão "Co                       | nsultar".                        |                                          |                               |                                  |        |
|                          | Código                         |                                                                                               |                                  |                                        |                                  |                                          |                               |                                  |        |
|                          | Entidade                       |                                                                                               |                                  |                                        |                                  |                                          |                               |                                  |        |
|                          | Tipo de Ne                     | ecessidade                                                                                    |                                  |                                        |                                  | -                                        |                               |                                  |        |
|                          | Distrito                       |                                                                                               |                                  |                                        |                                  | •                                        |                               |                                  |        |
|                          | Concelho                       |                                                                                               |                                  |                                        |                                  |                                          |                               |                                  |        |
|                          | Área Geo                       | gráfica                                                                                       |                                  |                                        |                                  |                                          |                               |                                  |        |
|                          |                                |                                                                                               | Pesquisar                        | Limpar                                 | n n                              |                                          |                               |                                  |        |
|                          | Código                         | Nome                                                                                          |                                  | Nº Oferta                              | Divulgação                       | Fim Candidatur                           | a                             | Tipo Necessidade                 |        |
|                          | 945                            | tige positions of attribute discloped in                                                      |                                  | <b>*</b>                               | Sector and Sector                | an an an an an an an an an an an an an a | States (a), adding the        | -states the Second second second |        |
|                          | <b>947:</b>                    | nandraanaan aya dariyadi sir addagaa                                                          |                                  |                                        | Annegeriet                       | Search Hall Mark                         | regeneration (Astronometric)  | andine .                         |        |
|                          |                                | alterite and the second states and the                                                        |                                  | **                                     | 1000000                          | 100 m 100 m                              | and a star of the star of the | <b>F</b> ASSA                    |        |
| 259608                   | sine:                          | tapa, ng kandoo da manana da Majadare                                                         |                                  | *                                      | Alle Margin Bri                  | nangenger dat                            | Stradie was Stadie            |                                  |        |
|                          |                                |                                                                                               | Nº Hora                          | s Remunera                             | ção Áre:                         | I Geográfica                             | Distrito                      | Concelho                         | Desist |
|                          |                                |                                                                                               | 有                                | - MARINE AND A                         | . She she she                    | ar heisider der Mon-                     | with the                      | 34659KS                          | Não    |
|                          |                                |                                                                                               | 13 <sub>6</sub>                  | and the second                         | Oppole and the state of a        | fe Mershan an inte                       | 2.887.839                     | 10.309.00                        | Não    |
|                          |                                |                                                                                               | 8                                | anar (anar)                            | Address conceptions :            | te denitra net da                        | -                             | #.*####                          | Não    |
|                          |                                |                                                                                               | - BIR.                           | spinera                                | Apple States and                 | is the factor                            | Section -                     | -ANALASINE:                      | Sim    |
|                          |                                |                                                                                               |                                  |                                        |                                  |                                          |                               |                                  |        |
| <                        |                                |                                                                                               |                                  |                                        |                                  |                                          | >                             |                                  |        |
|                          |                                |                                                                                               | Cansultar                        | 8                                      |                                  |                                          |                               |                                  |        |
|                          |                                |                                                                                               |                                  |                                        |                                  |                                          |                               |                                  |        |
|                          |                                | Sai                                                                                           | - <u>^</u>                       |                                        |                                  |                                          |                               |                                  |        |
|                          | a - II 9 -                     |                                                                                               |                                  | C                                      | the second second                |                                          |                               |                                  |        |
|                          | Aplicação                      | desenvolvida por: para: DGr                                                                   | (HE   Direcçao                   | Geral dos Recurs                       | sos numanos da Educa             | içao                                     |                               |                                  |        |

Para melhor visualização da lista de candidaturas, estas estão assinaladas com diversas cores, cada uma com significado específico.

As candidaturas da lista assinaladas a encarnado indicam que a oferta de trabalho foi <u>anulada</u> pela entidade promotora, logo não poderá candidatar-se. A candidatura ficará sem efeito, uma vez que a oferta de trabalho foi anulada.

As candidaturas assinaladas a amarelo indicam as candidaturas de que o candidato desistiu.

As candidaturas a verde estão válidas.

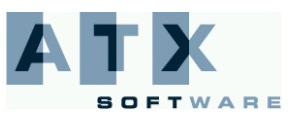

Para facilitar a consulta, o candidato poderá filtrar as candidaturas pelos seguintes critérios:

• Código da entidade promotora;

Educação

- Nome da entidade promotora;
- Tipo de necessidade, que pode assumir um dos seguintes valores:
  - Ensino de Inglês;
  - Ensino de Outras Línguas Estrangeiras;
  - Actividade Física e Desportiva;
  - Ensino da Música;
  - Outras Expressões Artísticas;
  - o Outras Actividades que incidam nos domínios identificados.
- Distrito:
- Concelho;
- Área Geográfica.

| Código              |           |                 |        |   |   |
|---------------------|-----------|-----------------|--------|---|---|
| Entidade            |           |                 |        |   |   |
| Tipo de Necessidade |           |                 |        |   | • |
| Distrito            |           |                 |        |   | • |
| Concelho            |           |                 |        |   |   |
| Área Geográfica     |           |                 |        |   |   |
|                     | Pesquisar | $\mathbf{\rho}$ | Limpar | D |   |

Imagem 14: Critérios para filtrar a pesquisa de candidaturas

O candidato deverá preencher os campos com o filtro de pesquisa pretendido, carregando depois no botão Pesquisar

Limpar Se pretender limpar os campos da pesquisa, deverá carregar no botão

Para visualizar todas as candidaturas, terá de ter todos os campos limpos (sem valores) e carregar no botão Pesquisar

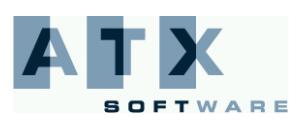

Educação

M)

Para consultar pormenores da candidatura, o candidato deverá seleccionar uma linha da tabela, que ficará com as letras a branco, e carregar no botão Consultar

#### Actividades de Enriquecimento Curricular

| Início                | Nº Candidato Nome                                                                                                    | • Marke alex well-the exception descents                                                                         |
|-----------------------|----------------------------------------------------------------------------------------------------|----------------------------------------------------------------------------------------------------|
| Candidaturas          | > Consultar > Detalhe de Candidatura                                                                                                    |                                                                                                    |
| Candidatar            | Detalhes da Oferta                                                                                                    |                                                                                                    |
| Consultar<br>Desistir | Entidade                                                                                                    | - Constanting - Strangense and Antoneous - Antoneous                                                             |
|                       | Tipo de Necessidade:                                                                                                    |                                                                                                    |
|                       | Motivo:                                                                                                    | k na najverski sa da na vranski na najvili. Odkorate po po poslavate koda sklanita u star ka seko                |
|                       | Número de horas semanais necessárias:                                                                                                    | **                                                                                                    |
|                       | Data início da actividade:                                                                                                    | · 建等 · 释 · 就                                                                                                    |
|                       | Data final de colocação:                                                                                                    |                                                                                                    |
|                       | Remuneração Mensal:                                                                                                    | 1998 - 1994 E                                                                                                    |
|                       | Área Geográfica:                                                                                                    | managementations and the second second second second                                                             |
|                       | Observações:                                                                                                    | Construction and an advantages for the construction to be the construction                                       |
|                       | Critérios de Selecção                                                                                                    |                                                                                                    |
|                       | an an marta a channa an Sair An Annaichean<br>An Sairte                                                                                                    |                                                                                                    |
|                       |                                                                                                    |                                                                                                    |
|                       | elanterstatte Arnelisteris der Mersense del Me                                                                                                    | a Promo 2017 na anticipa que maior de la calendar de Recención                                                   |
|                       |                                                                                                    | and the second second second second second second second second second second second second second second second |
|                       |                                                                                                    |                                                                                                    |
|                       | and a second second second second second second second second second second second second second second second                                                                                                    | and the second second second second second second second second second second second second second second second |
|                       | An els commencial is contrological data a success control data and<br>de els commencial is controles datas a success control datas por<br>de els commencial datas datas datas datas datas datas datas datas datas datas datas<br>datas datas datas datas datas datas datas datas datas datas datas datas datas datas datas datas datas datas datas<br>datas datas datas datas datas datas datas datas datas datas datas datas datas datas datas datas datas datas datas<br>datas datas datas datas datas datas datas datas datas datas datas datas datas datas datas datas datas datas datas datas datas datas datas datas datas datas datas<br>datas datas datas datas datas datas datas datas datas datas datas datas datas datas datas datas datas datas datas<br>datas datas datas datas datas datas datas datas datas datas datas datas datas datas datas datas datas datas datas<br>datas datas datas datas datas datas datas datas datas datas datas datas datas datas datas datas datas datas datas datas datas<br>datas datas datas datas datas datas datas datas datas datas datas datas datas datas datas datas datas datas datas datas datas datas datas<br>datas datas datas datas datas datas datas datas datas datas datas datas datas datas datas datas datas datas<br>datas datas datas datas datas datas datas datas datas datas datas datas datas datas datas datas datas datas datas<br>datas datas d<br>teres datas datas datas datas datas datas datas datas datas datas datas datas datas datas datas datas datas datas<br>datas datas datas datas datas datas datas datas datas datas datas datas datas datas datas datas datas datas datas datas d | estariol.ca.už.uvidžadinu izvijezina svedinatina ovijenikljubati je i                                            |
|                       | and the graphs are standard and a plant of                                                                                                    | be were state                                                                                                    |
|                       | - Anist                                                                                                    |                                                                                                    |
|                       | os critérios de selecção assinalados com (*) constitu                                                                                                    | em requisitos de admissão a concurso.                                                                            |
|                       | Anterior                                                                                                    | Sair <u></u> Imprimir                                                                                            |
|                       | Aplicação desenvolvida por: 🏹 🏹 para:                                                                                                    | DGRHE   Direcção Geral dos Recursos Humanos da Educação                                                          |
|                       | Com tecnologia: � <u>\$</u>                                                                                                    | BELTRÃO<br>COELHO                                                                                                |

Imagem 15: Pormenores da Candidatura

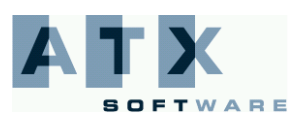

#### 2.3 Desistir

Herei Educação

O candidato poderá desistir de qualquer candidatura, mas, se o fizer, não poderá ser seleccionado para a oferta de trabalho em causa. O candidato não poderá voltar a candidatar-se às ofertas de trabalho de que tenha desistido. Caso tente candidatar-se novamente depois de ter desistido, irá aparecer a seguinte mensagem de erro "Já se candidatou à oferta seleccionada".

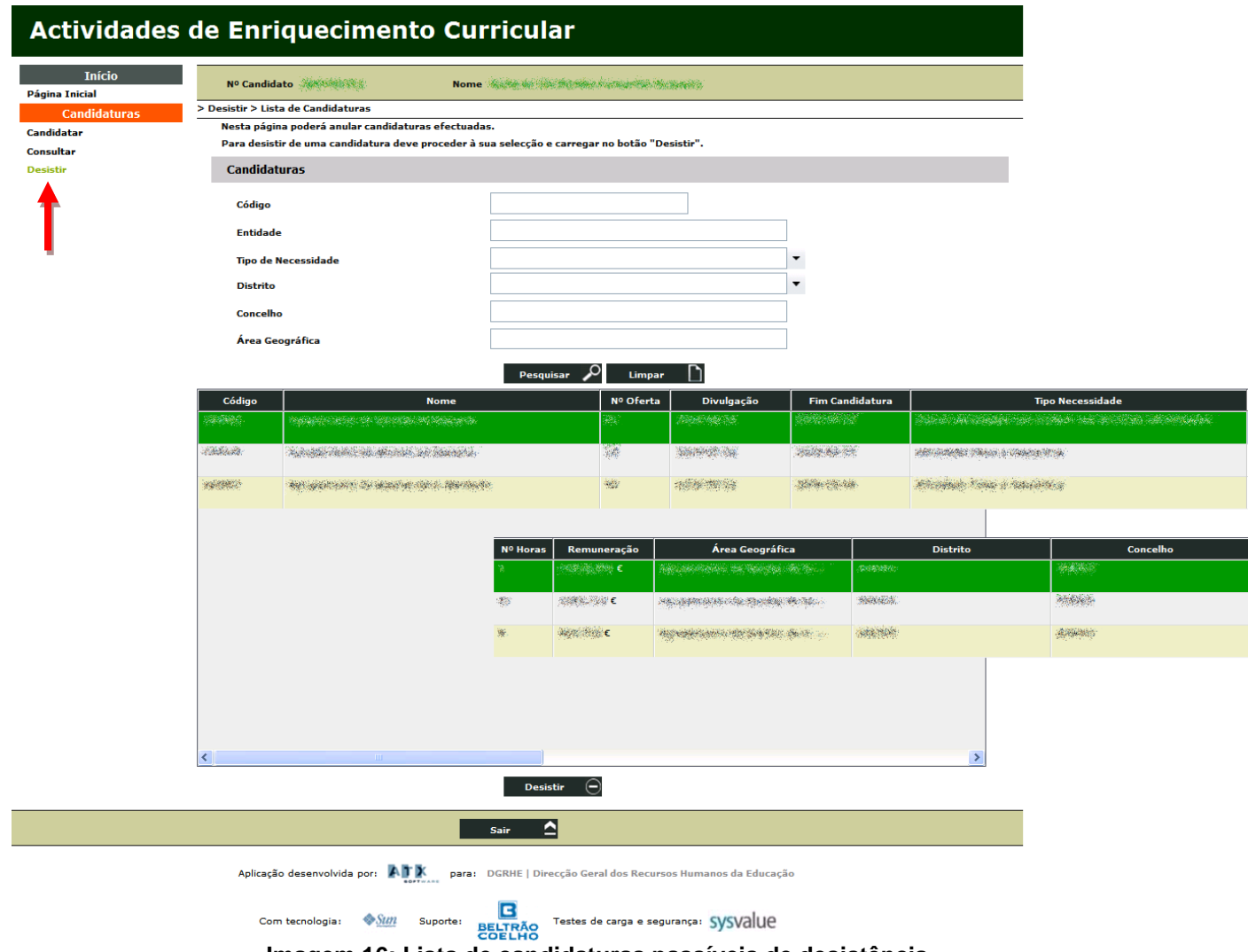

Imagem 16: Lista de candidaturas passíveis de desistência

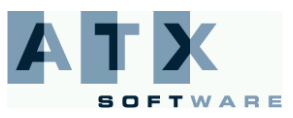

## ₩ Educação

O candidato deverá seleccionar a candidatura da lista (a candidatura seleccionada ficará assinalada com a linha a

verde) e carregar no botão Desistir 🕞

Poderá, então, consultar todos os pormenores da candidatura seleccionada.

#### Actividades de Enriquecimento Curricular

| - ( )                    |                                                                                                    |                                                                                                    |  |  |  |  |  |  |  |
|--------------------------|----------------------------------------------------------------------------------------------------|----------------------------------------------------------------------------------------------------|--|--|--|--|--|--|--|
| Inicio<br>Página Inicial | Nº Candidato                                                                                                    | ie danne investo (manados desponsos                                                                                                    |  |  |  |  |  |  |  |
| Candidaturas             | > Desistir > Confirmação                                                                                                    |                                                                                                    |  |  |  |  |  |  |  |
| Candidatar               | Nesta página deve confirmar a sua intenção de de                                                                                                    | esistir da candidatura seleccionada.                                                                                                    |  |  |  |  |  |  |  |
| Consultar                | Sugerimos que verifique atentamente todos os el                                                                                                    | ementos da candidatura. Se pretender desistir, deve introduzir a palavra-chave e carregar em "Submeter".                                                                                                    |  |  |  |  |  |  |  |
| Desistir                 | Atenção: A desistência de uma candidatura é um<br>candidatura efectuada à oferta de trabalho.                                                                                                    | Atenção: A desistência de uma candidatura é um processo irreversível. Depois de confirmar a sua intenção de desistir não é possível recuperar a<br>candidatura efectuada à oferta de trabalho.                                                                                                    |  |  |  |  |  |  |  |
|                          | Detalhes da Oferta                                                                                                    |                                                                                                    |  |  |  |  |  |  |  |
|                          | Entidade                                                                                                    | al Albert - Augurest as and the second of the requirement                                                                                                    |  |  |  |  |  |  |  |
|                          | Tipo de Necessidade:                                                                                                    | fertilises and independence of the second second state of the second second second second second second second                                                                                                    |  |  |  |  |  |  |  |
|                          | Motivo:                                                                                                    | ana ar an taonach an ann an an an an an an an an an an an                                                                                                    |  |  |  |  |  |  |  |
|                          | Número de horas semanais necessárias:                                                                                                    | <b>堂</b>                                                                                                    |  |  |  |  |  |  |  |
|                          | Data início da actividade:                                                                                                    | 28.64 10.15                                                                                                    |  |  |  |  |  |  |  |
|                          | Data final de colocação:                                                                                                    | (and an and a second second second second second second second second second second second second second second                                                                                                    |  |  |  |  |  |  |  |
|                          | Remuneração Mensal:                                                                                                    | nandalistatione e                                                                                                    |  |  |  |  |  |  |  |
|                          | Área Geográfica:                                                                                                    | Carriel and the second of the second of the |  |  |  |  |  |  |  |
|                          | Observações:                                                                                                    | an an an an an an an an an an an an an a                                                                                                    |  |  |  |  |  |  |  |
|                          | Critérios de Selecção                                                                                                    |                                                                                                    |  |  |  |  |  |  |  |
|                          | e terreter stratemente de dat alcare aco                                                                                                    | a the contrast of the provided and the field of the                                                                                                    |  |  |  |  |  |  |  |
|                          | -                                                                                                    |                                                                                                    |  |  |  |  |  |  |  |
|                          | Te Descendente - Descendentingen einer Albit einer Heiter                                                                                                    | elantarior an Ulterananian di Santan Santario.                                                                                                    |  |  |  |  |  |  |  |
|                          | and a state of the state of the |                                                                                                    |  |  |  |  |  |  |  |
|                          | and an and a set of the set of the set of the set of the set of the set of the set of the set of the set of the                                                                                                    |                                                                                                    |  |  |  |  |  |  |  |
|                          | 1999-0-                                                                                                    |                                                                                                    |  |  |  |  |  |  |  |
|                          | os criterios de selecção assinalados com (*) constitu                                                                                                    | uem requisitos de admissao a concurso.                                                                                                    |  |  |  |  |  |  |  |
|                          | Confirmação da Desistência                                                                                                    |                                                                                                    |  |  |  |  |  |  |  |
|                          | Password                                                                                                    |                                                                                                    |  |  |  |  |  |  |  |
|                          | Anterior                                                                                                    | Sair Submeter 🕫                                                                                                    |  |  |  |  |  |  |  |
|                          | Aplicação desenvolvida por: 🏹 para                                                                                                    | : DGRHE   Direcção Geral dos Recursos Humanos da Educação                                                                                                    |  |  |  |  |  |  |  |
|                          | Com tecnologia: 🔷 💯 Suporte:                                                                                                    | BELIRÃO                                                                                                    |  |  |  |  |  |  |  |
|                          | Imagem 17: Detalhe da c                                                                                                    | andidatura para desistência                                                                                                    |  |  |  |  |  |  |  |

O candidato deverá verificar todos os dados da oferta de trabalho e os respectivos critérios.

Se não pretender desistir da candidatura seleccionada, o candidato deverá carregar no botão se fim de regressar à lista de candidaturas.

Anterior

Se os dados estiverem correctos, e se quiser confirmar que pretende desistir da candidatura seleccionada, o candidato deverá inserir a respectiva password e carregar no botão **Submeter** 

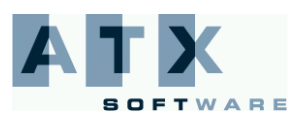

Educação

Ч

A aplicação solicitará uma confirmação da desistência, para evitar que o candidato desista por erro.

| Confirmação da Submissão                                                                                                    |
|----------------------------------------------------------------------------------------------------|
| Ao submeter está a desistir da sua candidatura. Tem a certeza que deseja prosseguir?                                                                                                    |
|                                                                                                    |
| Confirmar Cancelar                                                                                                    |
| Imagem 18: Pedido de confirmação da desistência                                                                                                    |
| Se carregar no botão <b>Cancelar</b> , irá regressar ao ecrã onde poderá consultar os pormenores da candidatura. Escolhendo esta opção não irá desistir.<br>Se carregar no botão <b>Confirmar</b> a aplicação regista a submissão da desistência. A aplicação mostrará o ecrã do recibo da desistência com a respectiva referência.                                                                                                    |
| Actividades de Enriquecimento Curricular                                                                                                    |
| Início         Nº Candidato         Nome         Nome |
| Candidaturas > Desistir > Confirmação                                                                                                    |
| Candidatar Sugerimos a impressão do recibo, documento que confirma a desistência da candidatura.<br>Caso pretenda desistir de mais ofertas deve carrenear no hotão "Anterior".                                                                                                    |
| Consultar Baciba                                                                                                    |
| Design Recipo                                                                                                    |

| Consultar | Caso pretenda desistir de mais ofertas deve o         | Caso pretenda desistir de mais ofertas deve carregar no botão 'Anterior'.                                          |  |  |  |  |  |  |
|-----------|-------------------------------------------------------|----------------------------------------------------------------------------------------------------|--|--|--|--|--|--|
| Desistir  | Recibo                                                | Recibo                                                                                                    |  |  |  |  |  |  |
|           | Referência                                            | Referência Detalhes da Oferta                                                                                      |  |  |  |  |  |  |
|           | Detalhes da Oferta                                    |                                                                                                    |  |  |  |  |  |  |
|           | Entidade                                              | - Faller 1925 - Royal and Rowson Alas and an angle to person at                                                    |  |  |  |  |  |  |
|           | Tipo de Necessidade:                                  | Description of the second second second second second second second second second second second second second s    |  |  |  |  |  |  |
|           | Motivo:                                               | interaction of an effect of the second strength of the second spectrum of the second strength of the second second |  |  |  |  |  |  |
|           | Número de horas semanais necessárias:                 | 4                                                                                                    |  |  |  |  |  |  |
|           | Data início da actividade:                            | Sector State                                                                                                    |  |  |  |  |  |  |
|           | Data final de colocação:                              | Jan and State State                                                                                                |  |  |  |  |  |  |
|           | Remuneração Mensal:                                   | Assettation 6                                                                                                    |  |  |  |  |  |  |
|           | Área Geográfica:                                      | ingenerate de cale, des de services des des distribues.                                                            |  |  |  |  |  |  |
|           | Observações:                                          | The states and the second second second the second terms in the                                                    |  |  |  |  |  |  |
|           | Critérios de Selecção                                 | Critérios de Selecção                                                                                              |  |  |  |  |  |  |
|           | ar versional pairs . Drangerarian and the Detrictory  | er melendeske. Desperatueske for der entre erste sentenen en entenderte in entenderte                              |  |  |  |  |  |  |
|           | No.                                                   |                                                                                                    |  |  |  |  |  |  |
|           | transmissionals, - todaynay in the taxy shift all any | te mannak, - bekaran date bar det elaster andra metara ne takan senta in tardar da berdar.                         |  |  |  |  |  |  |
|           | Sec.                                                  |                                                                                                    |  |  |  |  |  |  |
|           |                                                       |                                                                                                    |  |  |  |  |  |  |
|           |                                                       |                                                                                                    |  |  |  |  |  |  |
|           | os criterios de selecção assinalados com (*) co       | os critérios de selecção assinalados com (*) constituem requisitos de admissão a concurso.                         |  |  |  |  |  |  |
|           | ♦ Anterior                                            | Sair 🛆 Imprimir 🗎                                                                                                  |  |  |  |  |  |  |
|           |                                                       |                                                                                                    |  |  |  |  |  |  |
|           | Aplicação desenvolvida por: 🏹 🏋 🏻 para                | a: DGRHE   Direcção Geral dos Recursos Humanos da Educação                                                         |  |  |  |  |  |  |
|           |                                                       | R                                                                                                    |  |  |  |  |  |  |
|           | Com tecnologia: 🔷 📶 Suporte:                          | BELTRÃO                                                                                                    |  |  |  |  |  |  |

Imagem 19: Recibo da desistência

Desenvolvido por:

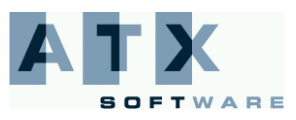

Página 20 de 31

#### 2.4 Aceitar

O candidato terá aqui acesso à lista das ofertas para que foi seleccionado.

Terá de seleccionar a oferta da lista, que ficará assinalada com a cor verde, e depois terá de carregar no botão Decidir

| Actividades                                                                                | de Enri                                                                                                    | iquecimen                                 | nto C         | urricula        | r        |              |             |          |                 |         |                |
|--------------------------------------------------------------------------------------------|----------------------------------------------------------------------------------------------------|-------------------------------------------|---------------|-----------------|----------|--------------|-------------|----------|-----------------|---------|----------------|
| Início<br>Página Inicial<br>Candidaturas<br>Candidatar<br>Consultar<br>Desistir<br>Accitar | Nº Candidato       Nome         > Aceitar > Lista de Colocações         No ecrã abaixo, poderá visualizar as ofertas para que foi seleccionada(o).         Para efectuar a aceitação / rejeição clique na oferta que pretende e, seguidamente, carregue em 'Decidir'.         Lista de Colocações |                                           |               |                 |          |              |             |          |                 |         |                |
| Listas                                                                                     | Código                                                                                                    |                                           | Nome          |                 |          | Nº Oferta    |             | т        | īpo Necessīdade |         |                |
| Consultar                                                                                  |                                                                                                    | Angel angel at the training state and the |               |                 | 5        |              |             |          |                 |         |                |
|                                                                                            |                                                                                                    |                                           | Nº Horas      | Remuneração     | Da       | ata Início   | Data        | Fim      | Data Colocação  | Aceitou | Data Aceitação |
|                                                                                            |                                                                                                    |                                           | 268<br>       | 38888 €         | 1000     | 统服           | 10000       | <b>8</b> |                 |         |                |
|                                                                                            |                                                                                                    |                                           |               |                 |          |              |             |          |                 |         |                |
|                                                                                            |                                                                                                    |                                           | - Jacobalta   | Area            | Geográf  | fica         |             |          | Distrito        |         | Concelho       |
|                                                                                            |                                                                                                    | i                                         | h set i se ne |                 |          |              |             |          |                 |         |                |
|                                                                                            |                                                                                                    |                                           |               |                 |          |              |             |          |                 |         |                |
|                                                                                            |                                                                                                    |                                           |               |                 |          |              |             |          |                 |         |                |
|                                                                                            |                                                                                                    |                                           |               |                 |          |              |             |          |                 |         |                |
|                                                                                            |                                                                                                    |                                           |               |                 |          |              |             |          |                 |         |                |
|                                                                                            | <                                                                                                    |                                           |               |                 |          |              |             |          |                 | >       |                |
|                                                                                            |                                                                                                    |                                           |               |                 | Decid    | lir 🕨        |             |          |                 |         |                |
|                                                                                            |                                                                                                    |                                           |               | Sair 🛕          |          |              |             |          |                 |         |                |
|                                                                                            | Aplicação de                                                                                                    | esenvolvida por: 📭                        | x para        | : DGRHE   Direc | ção Gera | al dos Recur | sos Humanos | da Educa | ção             |         |                |

Com tecnologia: Suporte: ELTRÃO Imagem 20: Lista de ofertas para aceitar/rejeitar

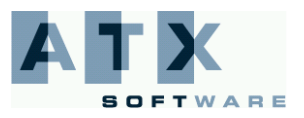

Educação

No ecrã seguinte, o candidato irá visualizar os pormenores da oferta, tendo, depois, de decidir se irá aceitar ou rejeitar a colocação.

#### Actividades de Enriquecimento Curricular

| Início         | Nº Candidato                                  | ome                                                                                                    |
|----------------|-----------------------------------------------|----------------------------------------------------------------------------------------------------|
| Página Inicial | N Annihan N Daninga                           |                                                                                                    |
| Candidaturas   | > Aceitar > Decisao                           | 1                                                                                                    |
| Candidatar     | Para 'Aceitar' / 'Rejeitar', deve carregar no | botao respectivo.                                                                                                    |
| Consultar      | Detalhes da Oferta                            |                                                                                                    |
| Desistir       |                                               | a se a companya a companya a se a companya a companya a companya a companya a companya a companya a companya a<br>Nananja za companya a companya a companya a companya a companya a companya a companya a companya a companya a c |
| Aceitar        | Entidade                                      | Terretaria (Capateria) de casales de las destructuras de las                                                                                                    |
| Listas         | Tipo de Necessidade:                          | in the part of the second second second second second second second second second second second second second s                                                                                                    |
| Consultar      | Motivo:                                       | in president and the second second in the second second second second second second second second second second                                                                                                    |
|                | Número de horas semanais necessárias:         |                                                                                                    |
|                | Data início da actividade:                    |                                                                                                    |
|                | Data final de colocação:                      | 1998-199. Pt                                                                                                    |
|                | Remuneração Mensal:                           | Market E                                                                                                    |
|                | Área Geográfica:                              | - Angele and the second and the second and the second and                                                                                                    |
|                | Observações:                                  | Construction and Arabia Spaller of the Institution Construction Construction                                                                                                    |
|                | Decisão                                       |                                                                                                    |
|                |                                               | Aceitar 💉 Rejeitar 👷                                                                                                    |

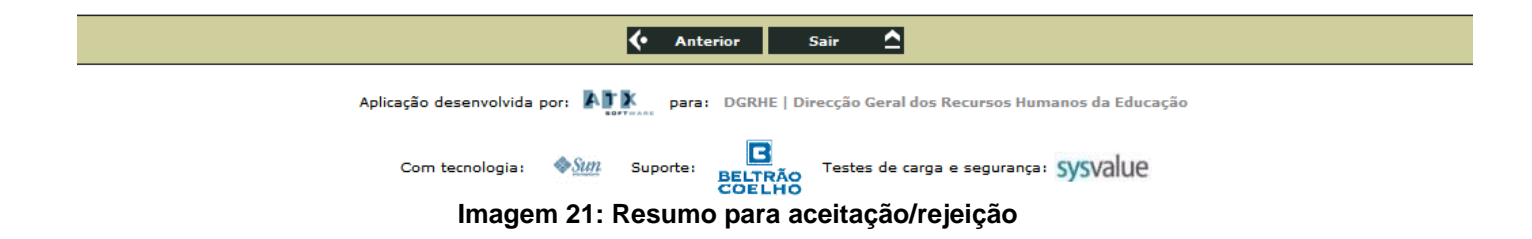

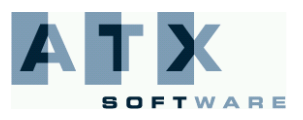

**DGRHE** Direcção-Geral dos Recursos Humanos da Educação

Actividades de Enriquecimento Curricular Candidatos

#### 2.4.1 Rejeitar

Educação

Se carregar no botão **Rejeitar**, irá aparecer, no resumo, a decisão do candidato de rejeitar a colocação, que terá de ser confirmada com a introdução da password e carregando no botão **Submeter** 

| Decisão                    |                                           |                             |
|----------------------------|-------------------------------------------|-----------------------------|
| Decidiu rejeitar esta colo | cação.                                    |                             |
| Para confirmar a sua dec   | isão, deverá introduzir a sua palavra-cha | ive e clicar em 'Submeter'. |
| Submissão                  |                                           |                             |
| Password                   | •••••                                     |                             |
|                            |                                           |                             |
|                            | 🔶 Anterior Sair 🛆 Se                      | ubmeter 💏                   |

Imagem 22: Submissão da rejeição

Depois de carregar no botão **Submeter** , o candidato terá de confirmar a rejeição para a submissão ser realizada.

| Confirmação da Submissão                                                            |
|-------------------------------------------------------------------------------------|
| Ao submeter está a confirmar os seus dados. Tem a certeza de que deseja prosseguir? |
|                                                                                     |
| Confirmar Cancolar                                                                  |
| Comminal Calicela                                                                   |
| Imagem 23: Confirmação da rejeição                                                  |

Se carregar no botão Cancelar, a submissão não será realizada e a rejeição não será submetida na base de dados.

Se carregar no botão Confirmar a submissão da rejeição será guardada na base de dados e aparecerá o recibo da rejeição.

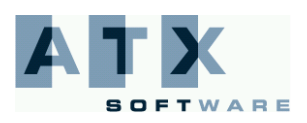

#### Actividades de Enriquecimento Curricular

| Início<br>Página Inicial | Nº Candidato                                                                                                    | me Annual Annual Constants                                                                                      |  |  |  |  |  |
|--------------------------|----------------------------------------------------------------------------------------------------|----------------------------------------------------------------------------------------------------|--|--|--|--|--|
| Candidaturas             | > Aceitar > Recibo                                                                                                    |                                                                                                    |  |  |  |  |  |
| Candidatar               | Sob o título Decisão, poderá visualizar o resu                                                                              | ltado da escolha que efectuou.                                                                                  |  |  |  |  |  |
| Consultar                | Para visualizar as ofertas anuladas pela escola ou aceites/rejeitadas ou desistidas por si, aceda a Candidaturas/Consultar. |                                                                                                    |  |  |  |  |  |
| Desistir                 | Detalhes da Oferta                                                                                                    |                                                                                                    |  |  |  |  |  |
| Aceitar<br>Listas        | Entidade                                                                                                    | and a second second second second second second second second second second second second second second second  |  |  |  |  |  |
| Consultar                | Tipo de Necessidade:                                                                                                    |                                                                                                    |  |  |  |  |  |
|                          | Motivo:                                                                                                    | Canadalis de meste constante de secondo distante des grégorias de la constante de la constante de la constante  |  |  |  |  |  |
|                          | Número de horas semanais necessárias:                                                                                       | 1966 - Contra Contra Contra Contra Contra Contra Contra Contra Contra Contra Contra Contra Contra Contra Contra |  |  |  |  |  |
|                          | Data início da actividade:                                                                                                  |                                                                                                    |  |  |  |  |  |
|                          | Data final de colocação:                                                                                                    | Adda and a second and a second and a second and a second and a second and a second and a second and a second a  |  |  |  |  |  |
|                          | Remuneração Mensal:                                                                                                    | Augustation E                                                                                                   |  |  |  |  |  |
|                          | Área Geográfica:                                                                                                    | And an entry of the Constant and Constant and                                                                   |  |  |  |  |  |
|                          | Observações                                                                                                    | Manufacture and the Manufacture device gravity and the second states of the second states of the second states  |  |  |  |  |  |
|                          | Decisão                                                                                                    |                                                                                                    |  |  |  |  |  |
| (                        | Decidiu rejeitar esta colocação.                                                                                            |                                                                                                    |  |  |  |  |  |

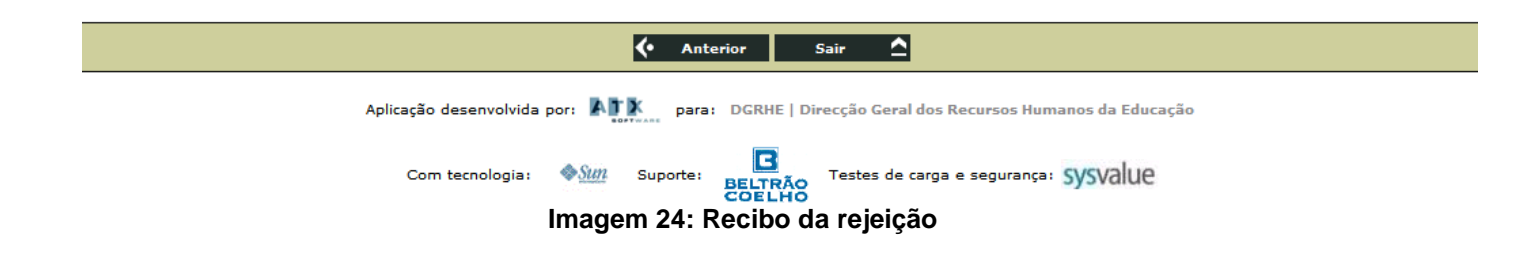

| Desistiu | Anulada | Aceit | ou |  |
|----------|---------|-------|----|--|
| Não      | Não     | Não   | +  |  |
|          |         |       |    |  |

Ao consultar a lista de candidaturas, esta oferta aparecerá com a seguinte indicação:

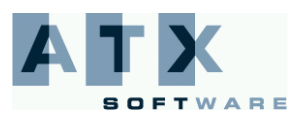

#### 2.4.2 Aceitar

Educação

Se carregar no botão **Aceitar**, no resumo irá aparece a decisão do candidato de aceitar a colocação, que terá de ser confirmada com a introdução da password e carregando no botão **Submeter** 

| Decisão                                                                                                    |                   |  |  |  |
|----------------------------------------------------------------------------------------------------|-------------------|--|--|--|
| Decidiu aceitar esta colocação.<br>Para confirmar a sua decisão, deverá introduzir a sua palavra-chave e clic | ar em 'Submeter'. |  |  |  |
| Submissão                                                                                                    |                   |  |  |  |
| Password                                                                                                    | ••••••            |  |  |  |
|                                                                                                    |                   |  |  |  |
| 🔶 Anterior Sair 🔷 Submeter                                                                                    | 0                 |  |  |  |
|                                                                                                    |                   |  |  |  |

Depois de carregar no botão Submeter 💞, terá de confirmar a aceitação para que a submissão seja concretizada.

| Confirmação da Submissão                                                            |
|-------------------------------------------------------------------------------------|
| Ao submeter está a confirmar os seus dados. Tem a certeza de que deseja prosseguir? |
| Confirmar Cancelar                                                                  |
| lmenem 05- Ocufirmerão de reisição                                                  |

Imagem 25: Confirmação da rejeição

Se carregar no botão Cancelar, a submissão não será realizada e a aceitação não será submetida na base de dados.

Se carregar no botão Confirmar, a submissão da aceitação será guardada na base de dados e aparecerá o recibo da aceitação.

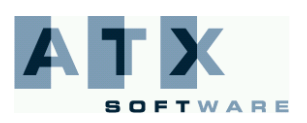

#### Actividades de Enriquecimento Curricular

| Início<br>Página Inicial | Nº Candidato                                                                                                    | me sens to the set                                                                                                    |  |  |  |  |  |  |  |  |
|--------------------------|----------------------------------------------------------------------------------------------------|----------------------------------------------------------------------------------------------------|--|--|--|--|--|--|--|--|
| Candidaturas             | didaturas > Aceitar > Recibo                                                                                                |                                                                                                    |  |  |  |  |  |  |  |  |
| Candidatar               | Sob o título Decisão, poderá visualizar o resultado da escolha que efectuou.                                                |                                                                                                    |  |  |  |  |  |  |  |  |
| Consultar                | Para visualizar as ofertas anuladas pela escola ou aceites/rejeitadas ou desistidas por si, aceda a Candidaturas/Consultar. |                                                                                                    |  |  |  |  |  |  |  |  |
| Desistir                 | Detalhes da Oferta                                                                                                    |                                                                                                    |  |  |  |  |  |  |  |  |
| Aceitar<br>Listas        | Entidade                                                                                                    | andreden - Manufanense ale der eine dies der Angeleneter                                                                                                    |  |  |  |  |  |  |  |  |
| Consultar                | Tipo de Necessidade:                                                                                                    | Madema and Medican                                                                                                    |  |  |  |  |  |  |  |  |
|                          | Motivo:                                                                                                    | ering and an architecture of the appendix control of the second states of the second states of the second state                                                                                                    |  |  |  |  |  |  |  |  |
|                          | Número de horas semanais necessárias:                                                                                       |                                                                                                    |  |  |  |  |  |  |  |  |
|                          | Data início da actividade:                                                                                                  | And the second second second second second second second second second second second second second second second                                                                                                    |  |  |  |  |  |  |  |  |
|                          | Data final de colocação:                                                                                                    | Carter and Cart                                                                                                    |  |  |  |  |  |  |  |  |
|                          | Remuneração Mensal:                                                                                                    | ou aceites/rejeitadas ou desistidas por si, aceda a Candidaturas/Consultar.                                                                                                    |  |  |  |  |  |  |  |  |
|                          | Área Geográfica:                                                                                                    | And a name of the state of the second second s |  |  |  |  |  |  |  |  |
|                          | Observações                                                                                                    | Salar manager and the state of the strength of the second strength of the second strength of the second strength                                                                                                    |  |  |  |  |  |  |  |  |
| Ć                        | Decisão<br>Decidiu aceitar esta colocação.                                                                                  |                                                                                                    |  |  |  |  |  |  |  |  |
|                          |                                                                                                    |                                                                                                    |  |  |  |  |  |  |  |  |

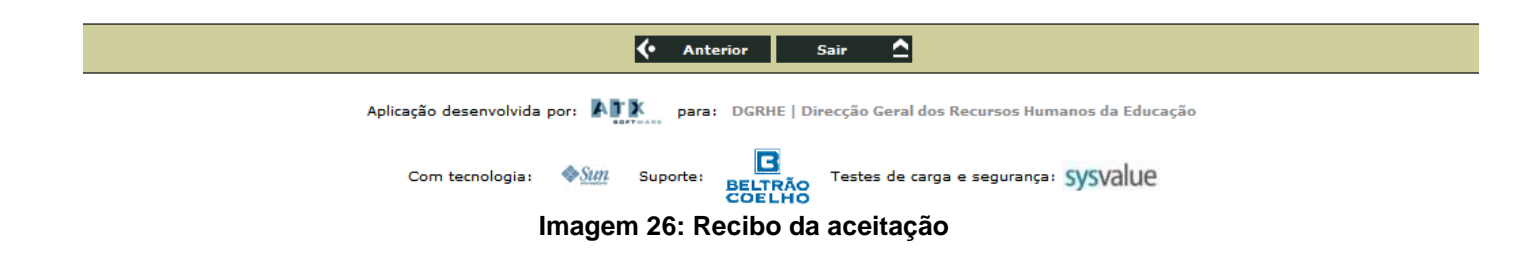

| Desistiu | Anulada | Aceit | ou |  |
|----------|---------|-------|----|--|
| Não      | Não     | Sim   |    |  |
|          |         |       |    |  |

Ao consultar a lista de candidaturas, a oferta aparecerá com a seguinte indicação:

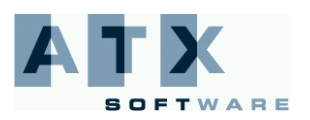

## ₩ Educação

### 3 Listas

#### 3.1 Consultar

O candidato poderá consultar, para cada oferta de trabalho que concorreu, a lista ordenada das candidaturas admitidas, bem como a lista das candidaturas excluídas.

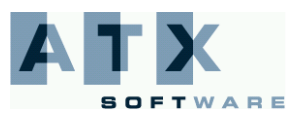

#### **DGRHE** Direcção-Geral dos Recursos Humanos da Educação

## ⊷ Educação

| Nº Candi       | dato de la constante de la constante de la constante de la constante de la constante de la constante de la cons | Nome            | e Maria Santaria | State State                                                                                                    |                         |                           |                       |                                                                                                    |                |    |
|----------------|----------------------------------------------------------------------------------------------------|-----------------|------------------|----------------------------------------------------------------------------------------------------|-------------------------|---------------------------|-----------------------|----------------------------------------------------------------------------------------------------|----------------|----|
| > Listas > Con | aturas                                                                                                    |                 |                  |                                                                                                    |                         |                           |                       |                                                                                                    |                |    |
| cí dias        |                                                                                                    |                 |                  |                                                                                                    |                         |                           |                       |                                                                                                    |                |    |
| Codigo         |                                                                                                    |                 |                  |                                                                                                    |                         |                           |                       |                                                                                                    |                |    |
| Tipo de        | Tipo de Necessidade                                                                                             |                 |                  |                                                                                                    |                         | -                         |                       |                                                                                                    |                |    |
| Distrit        | 0                                                                                                    |                 |                  |                                                                                                    |                         | -                         |                       |                                                                                                    |                |    |
| Concel         | ho                                                                                                    |                 |                  |                                                                                                    |                         |                           |                       |                                                                                                    |                |    |
| Área G         | eográfica                                                                                                    |                 |                  |                                                                                                    |                         |                           |                       |                                                                                                    |                |    |
|                |                                                                                                    |                 | Pesquisar        | 🔎 Limpa                                                                                                    |                         |                           |                       |                                                                                                    |                |    |
| Código         | Alexandra in the second                                                                                         | Nome            | ħ:               | Nº Oferta                                                                                                    | Divulgação              | Fim Candidatura           | References Ref. Top   | Tipo Necessidad                                                                                                    | e              |    |
|                |                                                                                                    | 90 - 96 -       | 6. R.            | 验验                                                                                                    |                         |                           |                       |                                                                                                    |                |    |
| 29406965       | Augusta any lot of the spinor has                                                                               | 964 (1996)      | artha            | - Me                                                                                                    | Solar Sector            | 1000000000                | hadina ier ing        |                                                                                                    |                |    |
| 10666689       | Augustanoisano sarainentan                                                                                      | ai 2 siek       |                  | 340                                                                                                    | Section of the Sec      |                           | and the second second | ili e contra contra con |                |    |
|                | According to the state                                                                                          |                 | with a           | - All All                                                                                                    | gi departire que        | <b>建築 製造</b>              | A Sada Sala           | stig                                                                                                    |                |    |
| - THE THE T    | All start of the second second                                                                                  | ar is deter     | izacte:          | 309                                                                                                    | No. of Concession, Name | Print Meridian Laboratory | Section de log        | ethi.                                                                                                    |                |    |
| - Linestowie   | Adjugate in the second                                                                                          | an Al China     | à te             | 1899.<br>1999                                                                                                    | 2009-09-02              | (Mathies and State        | and a super           |                                                                                                    |                |    |
| 105-0595       | And a second part of the second second                                                                          | sini zenjitano- | ¥                | ***                                                                                                    | adalah ila ila          | (2014)                    | Anishing Ale, 244     | (1997)                                                                                                    |                |    |
|                |                                                                                                    |                 |                  |                                                                                                    |                         |                           |                       |                                                                                                    |                |    |
|                |                                                                                                    | Nº Horas        | s Remuneração    | Are                                                                                                    | ea Geográfica           | Distrito                  | >                     | Concelho                                                                                                    | Desist         | iı |
|                |                                                                                                    | *               | 1996 (M) (M) €   | And best made                                                                                                    | for states as to        |                           |                       | 74000                                                                                                    |                |    |
|                |                                                                                                    | We              | Sub Difference e | Service State (Sec. Service)                                                                                                    | e de selectede de la c  |                           |                       | 1000                                                                                                    | 1 March        |    |
|                |                                                                                                    | *               | -tiskak dah e    |                                                                                                    |                         | - Bullioner               |                       |                                                                                                    | (144)<br>(144) |    |
|                |                                                                                                    | 35              | alianterio e     | in the second second                                                                                                    |                         |                           |                       | - AND AND AND AND AND AND AND AND AND AND                                                                                                    | Teles          |    |
|                |                                                                                                    | 14.7            | Marketen Mine -  | The state of the state of the s |                         | Stand State               |                       | ust oblightstall                                                                                                    | and a          |    |
|                |                                                                                                    | 1               |                  |                                                                                                    |                         |                           |                       | an and a                                                                                                    | 1000           |    |
|                |                                                                                                    |                 | entre ante e     | THE REPORT OF                                                                                                    |                         |                           |                       | Section 7                                                                                                    | 25%            |    |
|                |                                                                                                    |                 |                  |                                                                                                    |                         |                           |                       |                                                                                                    |                |    |

Imagem 27: Lista das ofertas de trabalho a que se candidatou

Opcionalmente, o candidato poderá restringir as ocorrências da lista de ofertas de trabalho, recorrendo aos filtros de pesquisa.

Poderá preencher um ou mais campos com os critérios pretendidos e depois carregar no botão
Pesquisar
Se carregar no botão
Limpar
O os campos dos filtros da pesquisa serão limpos.

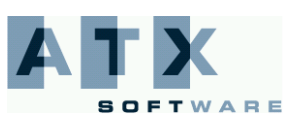

**DGRHE** Direcção-Geral dos Recursos Humanos da Educação

#### Actividades de Enriquecimento Curricular Candidatos

## H Educação

Código
Entidade
Tipo de Necessidade
Distrito
Concelho
Área Geográfica

Depois de seleccionar a oferta de trabalho a que se candidatou, o candidato poderá ver as listas das candidaturas admitidas e excluídas, através dos botões Admissão De Exclusão D, respectivamente.

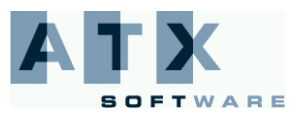

Ao carregar no botão a oferta de trabalho.

Herei Educação

Admissão 0, o candidato irá visulaizar a lista ordenada dos candidatos admitidos para

#### Actividades de Enriquecimento Curricular

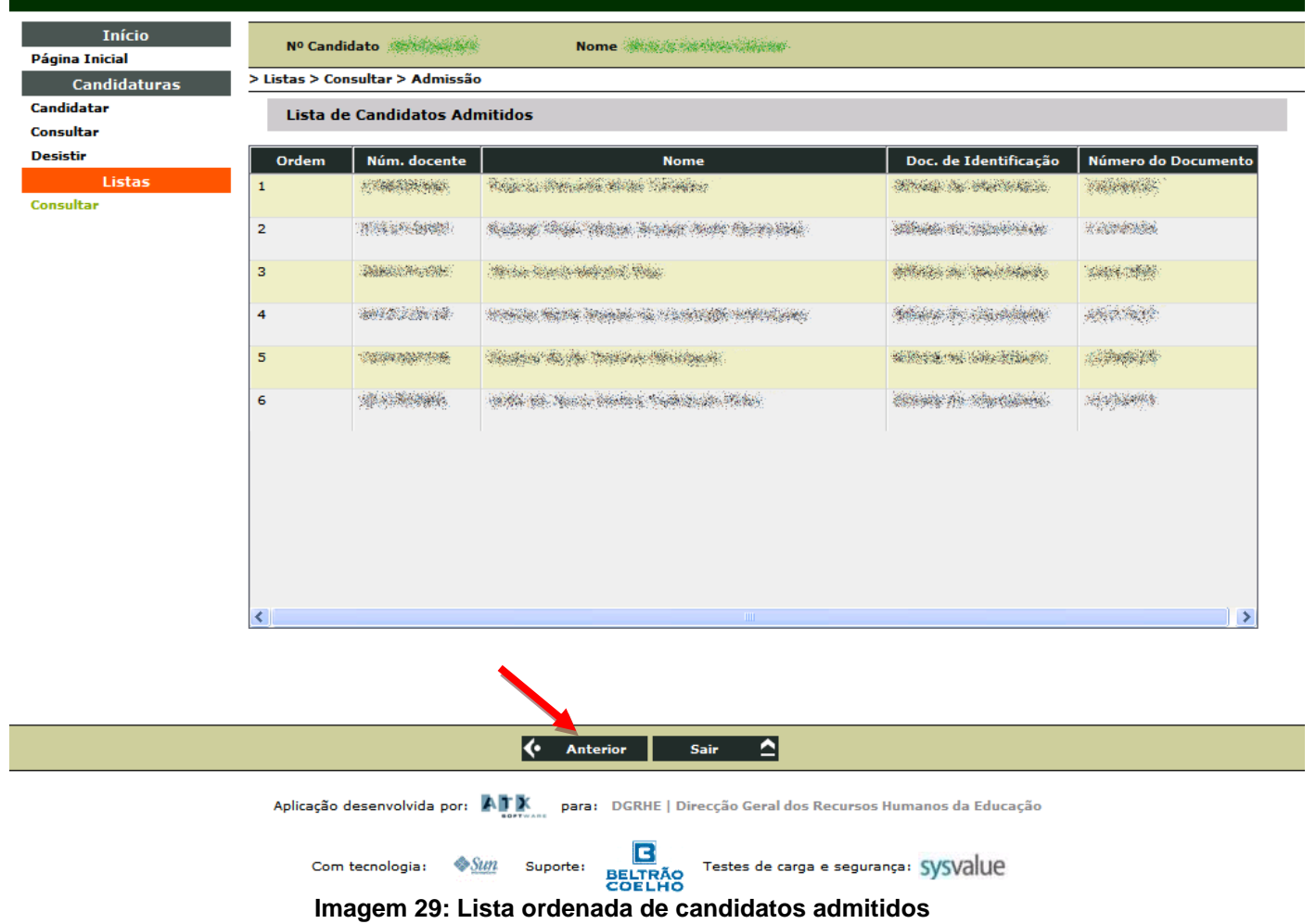

Ao carregar no botão Anterior a aplicação irá mostrar o ecrã anterior, ou seja, a lista com todas as ofertas de trabalho a que o candidato se candidatou.

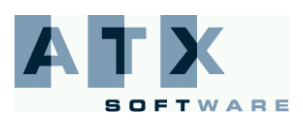

#### **DGRHE** Direcção-Geral dos Recursos Humanos da Educação

Ao carregar no botão

Herei Educação

Exclusão

, o candidato irá visualizar a lista das candidaturas excluídas.

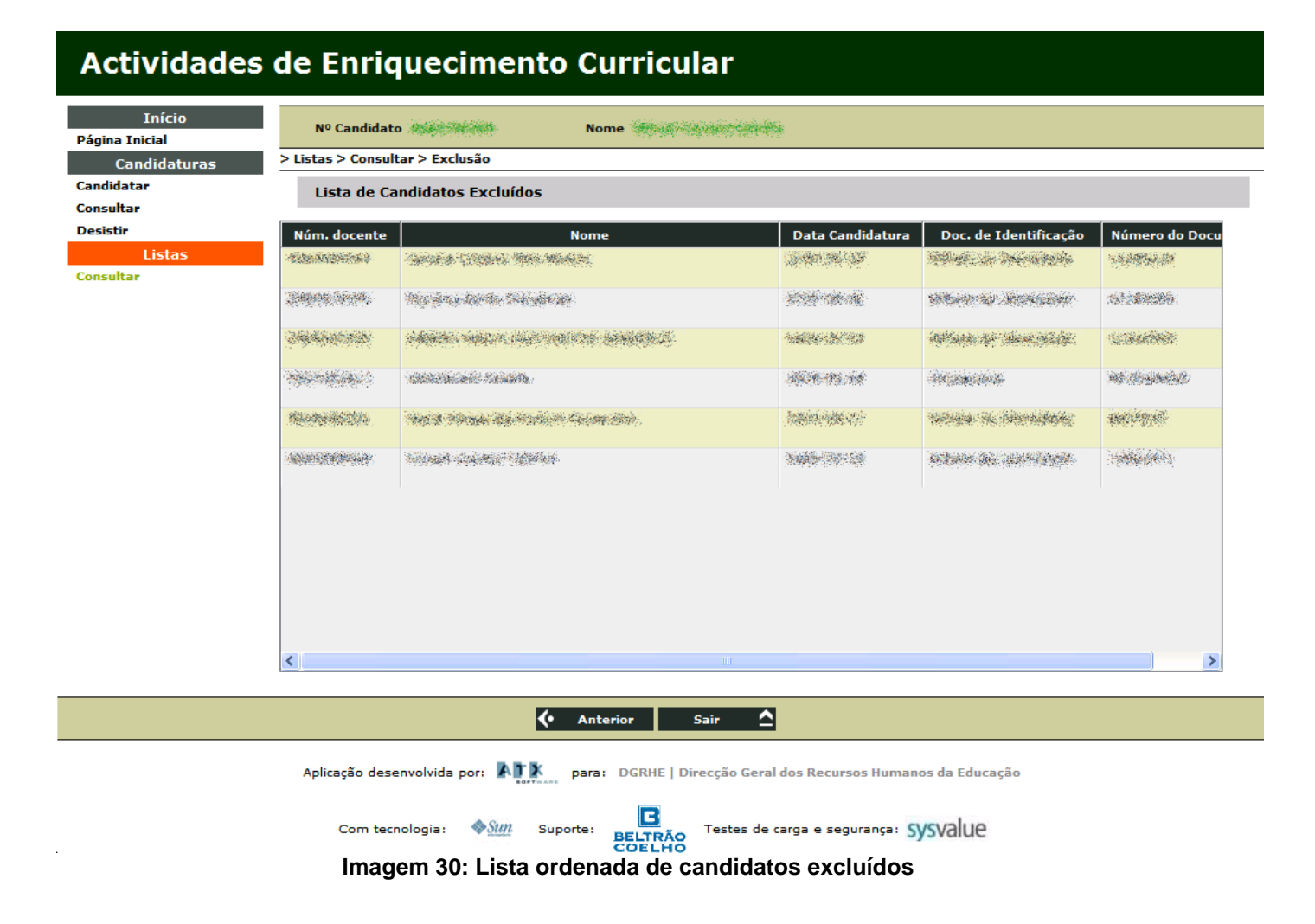

Ao carregar no botão Anterior a aplicação irá mostrar o ecrã anterior, ou seja, a lista com todas as ofertas de trabalho a que o candidato se candidatou.

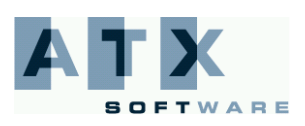